# **Common Action Memo**

### CAM-TX001

October 18, 2022

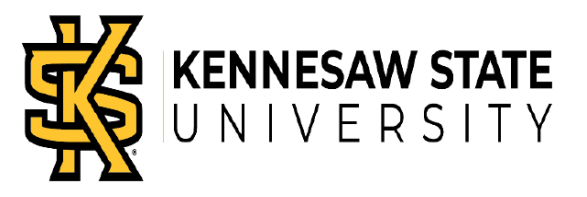

## Subject: Submitting Consent To Receive An Electronic W-2 Form

#### Introduction

This common action memo describes the steps necessary to submit the consent form which allows you to receive an electronic W-2 by December 31st, to help with your end of year tax preparations.

Please note that if you do **not** consent to receive an electronic W-2 form, your W-2 form will be sent to your home address. To confirm your address in OneUSG Connect is correct, please refer to the job aid - Changing My Address (ESS Job Aid)

Once your employment ends with the institution, you will no longer be able to access OneUSG Connect to retrieve tax documents. Contact <u>oneusgsupport@usg.edu</u> for assistance.

#### Instructions

- Log into OneUSG Connect. Navigation: Employee Self Service > Payroll > Taxes
- 2. Click the **Payroll** tile. **Note: Employee Self Service** tile options may vary depending on your employee type.

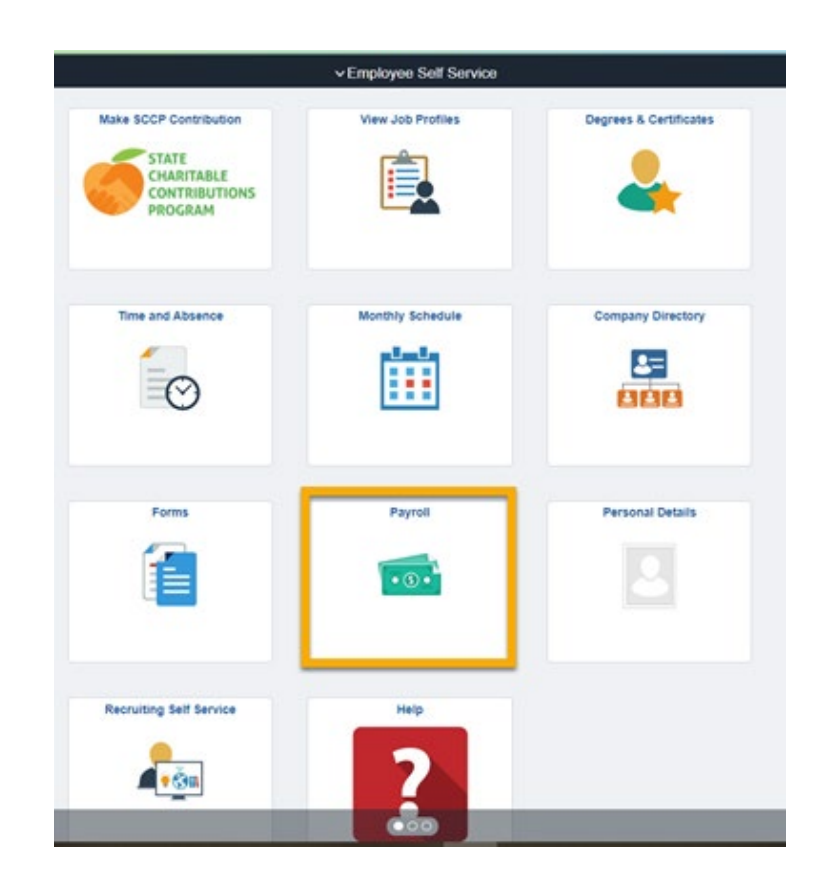

# **Common Action Memo**

### CAM-TX001

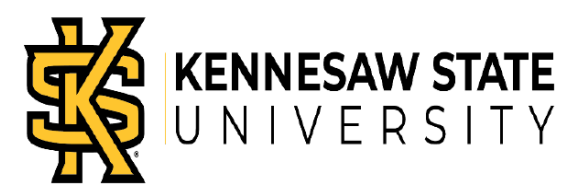

October 18, 2022

3. Click Taxes from the Payroll Dashboard.

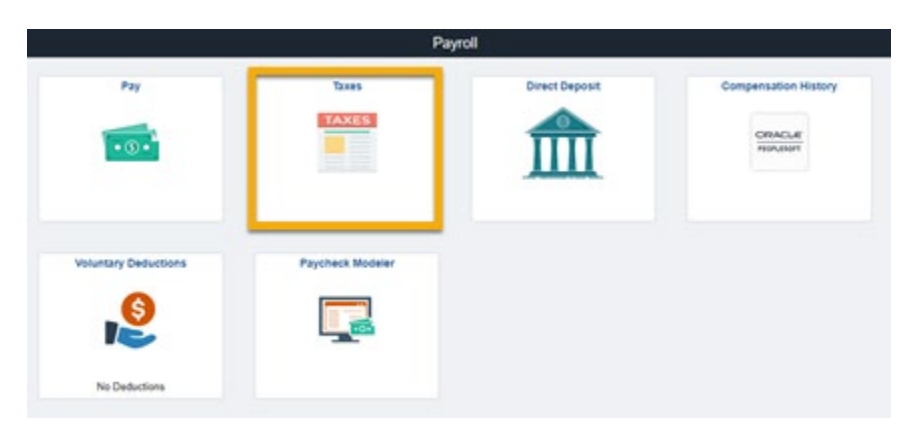

4. Click **W-2 / W-2c Consent** from the menu items.

| < Payroll                | Тах                                                                                               |                          |             |            |               |   |                   |  |  |
|--------------------------|---------------------------------------------------------------------------------------------------|--------------------------|-------------|------------|---------------|---|-------------------|--|--|
| View W-2/W-2c Forms      | View W-2/W-2c Forms                                                                               |                          |             |            |               |   |                   |  |  |
| W-2/W-2c Consent         | Review your available W-2 and W-2c forms. Select the year end form that you would like to review. |                          |             |            |               |   |                   |  |  |
| G4 Employee Self Service | Select Year End Form Personalize   🗊 1 of 1                                                       |                          |             |            |               |   |                   |  |  |
|                          | Tax Year                                                                                          | W-2 Reporting<br>Company | Tax Form ID | Issue Date | Year End Form | F | ling Instructions |  |  |
|                          | 2021                                                                                              |                          | W-2         | 01/13/2022 | Year End Form | F | ling Instructions |  |  |
|                          |                                                                                                   |                          |             |            |               |   |                   |  |  |

- 5. On the **W-2 / W-2c Consent Form** panel:
  - a. Check the checkbox to consent to receive your W-2 / W-2c electronically.
  - b. Click **Submit**.

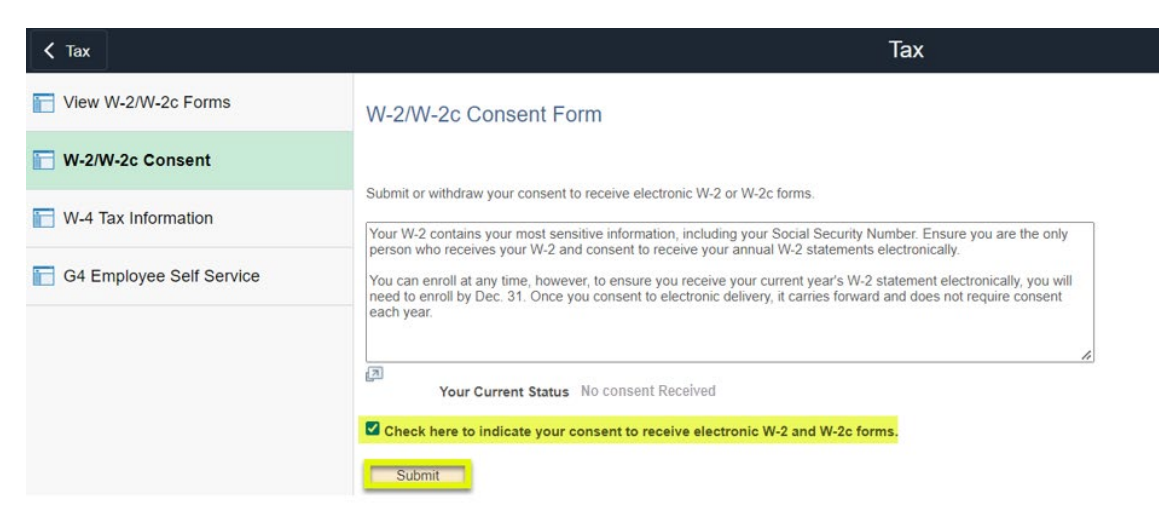

# **Common Action Memo**

### CAM-TX001

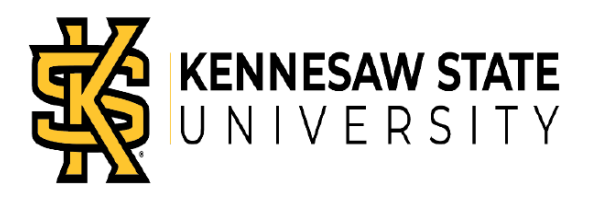

October 18, 2022

c. Click **OK**.

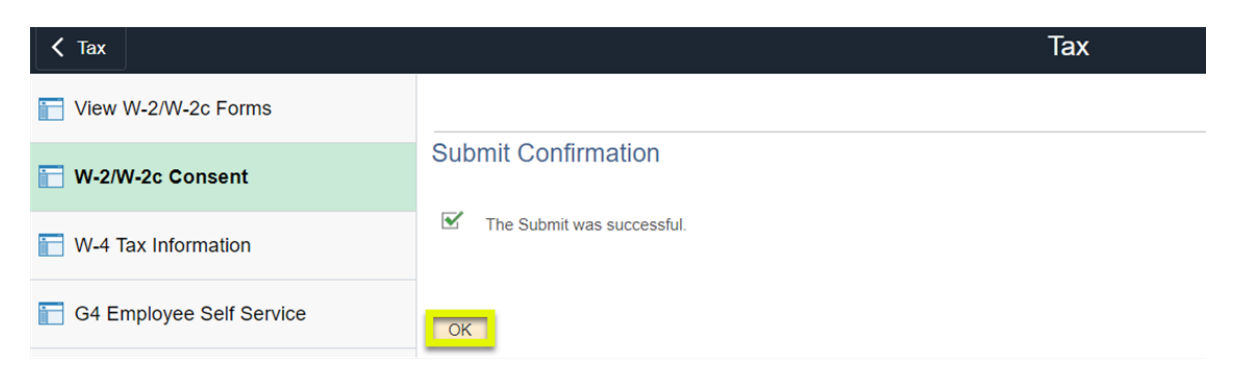

d. Your Current Status is now Consent received.

| Tax                      | Тах                                                                           |
|--------------------------|-------------------------------------------------------------------------------|
| View W-2/W-2c Forms      | W-2/W-2c Consent Form                                                         |
| 🔚 W-2/W-2c Consent       |                                                                               |
| 📄 W-4 Tax Information    | Submit or withdraw your consent to receive electronic W-2 or W-2c forms.      |
| G4 Employee Self Service |                                                                               |
|                          | ری کر کرد کرد. کرد کرد کرد کرد کرد کرد کرد کرد کرد کرد                        |
|                          | Check here to withdraw your consent to receive electronic W-2 and W-2c forms. |
|                          | Submit                                                                        |

e. You will receive an email confirming this change.